# Line List

## **Antimicrobial-Resistant Organisms**

This document provides instructions for the antimicrobial-resistant organism line list that is available in the NHSN analytic reports located in the following analysis folder: HAI Detailed Reports > HAI Antimicrobial Resistance (DA + PA Modules) > Antimicrobial Resistant HAIs.

#### Overview

There are several analysis reports available in NHSN that will allow you to analyze HAI events from your facility (or group) in which a specific antimicrobial-resistant organism (or "phenotype") was identified. CDC has defined 13 phenotypes of epidemiologic importance; the analysis reports will display data from these 13 phenotypes by default. Criteria and definitions for the pre-defined phenotypes can be found here: <a href="https://www.cdc.gov/nhsn/pdfs/ps-analysis-resources/phenotype">https://www.cdc.gov/nhsn/pdfs/ps-analysis-resources/phenotype</a> definitions.pdf

Note: If you are interested in reviewing events and organisms beyond the 13 phenotypes, you can export the Antimicrobial Resistant Organism Line List analysis dataset to view event records and antibiogram data for other reported pathogens. You can also run the Antibiogram Line List option, found in HAI Detailed Reports > HAI Antimicrobial Resistance (DA + PA Modules) > Antimicrobial Resistant HAIs > Line Listing-Antibiogram which will include all events/pathogens regardless of their susceptibility results.

## Example

The line list will allow for a record-level review of each event in which an associated pathogen meets the criteria for at least one of the pre-defined phenotypes. In this example, we are interested in reviewing all HAI events that occurred in our facility in 2020 that had an associated organism meeting one of the antimicrobial resistant phenotype definitions.

 On the Reports screen, navigate through the following folders: HAI Detailed Reports > HAI Antimicrobial Resistance (DA + PA Modules) > Antimicrobial Resistant HAIs > Line Listing- Antimicrobial Resistant Organisms. Click on the report title to view options for running or modifying the report. On the pop-up menu, click "Run" to view all events and pathogens from each of the 13 phenotypes, or click "Modify" to specify a time period and/or phenotype of interest.

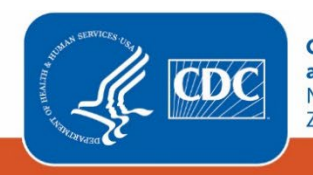

Centers for Disease Control and Prevention National Center for Emerging and Zoonotic Infectious Diseases

| 🗼 Analysis Reports            |                                                                                                    |                                                                                   |                                                                                                    |  |  |  |  |  |  |
|-------------------------------|----------------------------------------------------------------------------------------------------|-----------------------------------------------------------------------------------|----------------------------------------------------------------------------------------------------|--|--|--|--|--|--|
| Expand All                    | Collapse All                                                                                            | Search                                                                            |                                                                                                    |  |  |  |  |  |  |
| HAI Ri<br>                    | sk Adjusted Meas<br>15 Baseline (Base<br>iginal Baseline (B<br>etailed Reports (L<br>evice-Associated ( | sure Reports (<br>eline Set 2)<br>aseline Set 1)<br>ine Lists, Rate<br>DA) Module | SIRs, SURs)<br>: Tables, etc.)                                                                     |  |  |  |  |  |  |
| ¢ ≌ Pro<br>۲ ≌ HA<br>۱۵ ≌     | ocedure-Associat<br>Al Antimicrobial R<br>Unusual Suscep<br>Antimicrobial Re                            | ed (PA) Modu<br>esistance (DA<br>tibility Profile<br>esistant HAIs                | le<br>+PA Modules)<br>Alerts                                                                       |  |  |  |  |  |  |
| p ≧ MI<br>p ≧ MI<br>p ≧ CMS R | Run Rep<br>Modify R<br>Export D                                                                         | ort<br>eport<br>ata Set                                                           | bbial Resistant Organisms<br>bial Resistant Organisms<br>esistance Percentages<br>ts<br>rveillance |  |  |  |  |  |  |

2. In this example, we will use the modify screen to edit the time period. To modify the time period, open the tab called "Time Period" shown at the top of the Modify screen. Set "EvntDateYr" to 2020.

| odify "Line Listin          | g- Antimicrobial R            | Resistant Or   | ganisms"                |                  |                          |    |
|-----------------------------|-------------------------------|----------------|-------------------------|------------------|--------------------------|----|
| Show descriptive            | e variable names <u>(Prin</u> | nt List)       |                         | Analysis I       | Data Set: Antibiogram_H/ | 41 |
| Title/Format                | Time Period                   | Filters        | Display Variables       | Sort Variables   | Display Options          |    |
| Time Period:<br>Date Variab | le Beginnir                   | ng             | Ending                  | loor Time Deried |                          |    |
| evntDateYr                  | variable/Time per             | riod at the ti | me you click the Run bu | itton            |                          |    |

- 3. You can make additional modifications to the line list, such as limiting the report to a single phenotype, by using the tab called "Filters". By default, several specifications are already made in the "Filters" tab, and for this example, no further modifications are needed. However, if you wish to modify the phenotypes displayed in the line list, you could edit the Filters screen to only display certain phenotypes.
- 4. After all necessary changes have been made, click "Run" at the bottom of the Modify screen. You may also choose "Export" if you wish to obtain this output in another format (e.g., xls).

# Report

The report will contain one line list for each phenotype that your facility has reported. Not all phenotypes are shown in this example. Fictitious data are presented below.

| Natio                                 | nal F                                                         | lealthca                                                                          | re Safe                                                            | ty Netwo                                                                  | ork                                                   |                                  |                                    |                         |                                       |                               |
|---------------------------------------|---------------------------------------------------------------|-----------------------------------------------------------------------------------|--------------------------------------------------------------------|---------------------------------------------------------------------------|-------------------------------------------------------|----------------------------------|------------------------------------|-------------------------|---------------------------------------|-------------------------------|
| Line                                  | Listir                                                        | ng- Antir                                                                         | nicrob                                                             | ial Resist                                                                | tant Or                                               | ganisms                          |                                    |                         |                                       |                               |
| CRE                                   | all_H/                                                        | Al - Carb                                                                         | apene                                                              | m-resista                                                                 | ant Ent                                               | erobacte                         | rales                              |                         |                                       |                               |
| As of: D                              | cember                                                        | 28, 2021 at 11:                                                                   | 50 AM                                                              |                                                                           |                                                       |                                  |                                    |                         |                                       |                               |
| Date Rar<br>if (((pher                | ige: ANTI<br>iotype IN                                        | BIOGRAM_HA<br>("MRSA HAI"                                                         | l evntDate                                                         | Al", "ESCecoli                                                            | HAI", "ESCK                                           | debsiella HAI",                  | "carbNS Acine                      | HAI", "carbl            | NS PA HAI", "MDR Acir                 | e HAI", "MDR F                |
| "VREfae                               | calis_HAI                                                     | "))))                                                                             |                                                                    |                                                                           |                                                       |                                  |                                    |                         |                                       |                               |
|                                       |                                                               |                                                                                   |                                                                    |                                                                           |                                                       |                                  |                                    |                         |                                       |                               |
| orgID                                 | patiD                                                         | dob                                                                               | gender                                                             | admitDate                                                                 | eventID                                               | eventDate                        | event lype                         | location                | pathogenDesc                          | phenoty                       |
| 10401                                 | 1234                                                          | 12/12/2007                                                                        | М                                                                  | 12/15/2019                                                                | 90658                                                 | 01/01/2020                       | BSI                                | MED                     | Klebsiella aerogenes                  | - EA CREall_H                 |
| 10401                                 | 123456                                                        | 02/02/1960                                                                        | М                                                                  | 02/14/2020                                                                | 104255                                                | 02/21/2020                       | BSI                                | 2WEST                   | Klebsiella aerogenes                  | - EA CREall_H                 |
| 10401                                 | 0629                                                          | 12/03/1959                                                                        | М                                                                  | 01/31/2020                                                                | 104270                                                | 02/29/2020                       | UTI                                | MED                     | Escherichia coli - EC                 | CREall_H                      |
| 10401                                 | 4326                                                          | 05/16/1995                                                                        | М                                                                  | 01/20/2020                                                                | 104273                                                | 01/27/2020                       | SSI                                | MED                     | Klebsiella aerogenes                  | EA CREall_H                   |
| 10401                                 | 4327                                                          | 01/01/2001                                                                        | М                                                                  | 01/24/2020                                                                | 104274                                                | 02/01/2020                       | UTI                                | MED                     | Escherichia coli - EC                 | CREall_H                      |
| Natio                                 | onal F<br>Listir<br>coli_<br>cember 3<br>ge: ANTI<br>otype IN | lealthca<br>Ig- Antir<br>HAI - Ex<br>28, 2021 at 11:<br>BIOGRAM_HA<br>("MRSA HAI" | re Safe<br>nicrob<br>(tende<br>50 AM<br>J evntDate)<br>, "CREall H | ety Netwo<br>ial Resist<br>d-spectru<br>/r 2020 to 2020<br>Al", "ESCecoli | ork<br>tant Org<br><mark>Im cep</mark><br>HAI". "ESCK | ganisms<br><mark>halospor</mark> | <b>in-resista</b><br>"carbNS Acine | ant E.cc                | D <b>II</b><br>NS PA HAI". "MDR Acir  | e HAI", "MDR F                |
| "VREfae                               | calis_HAI                                                     | "))))                                                                             |                                                                    |                                                                           |                                                       |                                  |                                    |                         |                                       |                               |
| orgID                                 | patID                                                         | dob                                                                               | gender                                                             | admitDate                                                                 | eventID                                               | eventDate                        | eventType                          | location                | pathogenDesc                          | phenotype                     |
| 10401                                 | 4327                                                          | 01/01/2001                                                                        | м                                                                  | 01/24/2020                                                                | 104274                                                | 02/01/2020                       | UTI                                | MED                     | Escherichia coli - EC                 | ESCecoli_HAI                  |
| <b>JID</b><br>401                     | <b>patID</b><br>4327                                          | <b>dob</b><br>01/01/2001                                                          | <mark>gender</mark><br>M                                           | admitDate<br>01/24/2020                                                   | eventID<br>104274                                     | eventDate<br>02/01/2020          | eventType<br>UTI                   | location<br>MED         | pathogenDesc<br>Escherichia coli - EC | phenotype<br>ESCecoli_HAI     |
| Criteri<br>analys<br>The da           | a used<br>is-reso<br>ata in t                                 | to define<br>urces/phe<br>his table ir                                            | each ph<br>notype_<br>nclude al                                    | enotype car<br>definitions                                                | n be four<br>.pdf<br>:pathoge                         | nd on the Pa                     | atient Safety<br>for an HAI.       | y Analysis<br>and are i | Resources webpa                       | age at: https<br>first pathog |
| Criteri<br>analys<br>The da<br>Sorter | a used<br>is-reso<br>ata in t<br>I by org                     | to define<br>urces/phe<br>his table ir                                            | each ph<br>notype_<br>nclude al<br>Date                            | enotype car<br>definitions<br>I applicable                                | n be four<br>.pdf<br>e pathoge                        | nd on the Pa<br>ens entered      | atient Safety<br>for an HAI,       | y Analysis<br>and are r | Resources webpa<br>not limited to the | age at: https<br>first pathog |

In 2020, this facility reported bloodstream infections, urinary tract infections, and a surgical site infection with carbapenem-resistant Enterobacterales (CRE) pathogens identified; the two BSI CRE pathogens identified were *Klebsiella aerogenes*, the two UTI pathogens were *Escherichia coli*, and the SSI was *Klebsiella aerogenes*. This facility also reported a UTI with an extended-spectrum cephalosporin-resistant *E. coli* pathogen.

### **Additional Resources**

Antimicrobial Resistance Definitions: <u>https://www.cdc.gov/nhsn/pdfs/ps-analysis-resources/phenotype\_definitions.pdf</u>

How to run and modify a Line List in NHSN: http://www.cdc.gov/nhsn/PS-Analysis-resources/PDF/LineLists.pdf

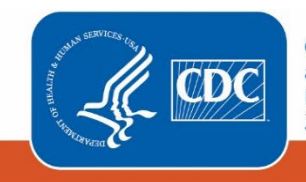

Centers for Disease Control and Prevention National Center for Emerging and Zoonotic Infectious Diseases